## How to Use the Medications Portlet

The ConnectingOntario ClinicalViewer Medications portlet, Dispensed Medications tab, displays information from the provincial Digital Health Drug Repository (DHDR) for Ontarians with an Ontario Health Number. Ontarians' COVID-19 vaccination information from  $COVax_{ON}$  is also available through the DHDR. Prior to viewing this information, refer to the following sources of information:

- Medications Portlet: Dispensed Medications Guide for Clinical Use
- Information Available to Health Care Providers through the Digital Health Drug Repository
- MyDrugInfo-Health Care Professionals

### **Viewing Medications**

- 1. In the Patient Care Views navigation bar:
  - a) Select **Summary View** to view the condensed Medications portlet
  - b) Select Medications and or Summary List View to display the full-sized portlet OR
  - c) In the Medications portlet, select **Expand** to display a near full-size portlet
- As needed, change the timeline to view results: select Today, 7D, 30D, 3M, 6M, 1Y or Custom. (This changes the timeline for all portlets.)

### **Displaying Additional Information (Details View)**

To view additional information about a drug or pharmacy service:

- 1. Select the desired record
- 2. Scroll down to display the record in Details View

#### Tips:

- 1. Hover over a pharmacy name to display the phone number
- 2. Hover over a prescriber name to display the phone number

| Pharmacy                                                                                                    | Prescriber                                                                        | Prescribe                                                              |
|----------------------------------------------------------------------------------------------------|-----------------------------------------------------------------------------------|------------------------------------------------------------------------|
| PHYLIS PHARMACY                                                                                                    | JONESY, OWE                                                                       | EN 10020799                                                            |
| Good Life Pharmacy                                                                                                  | Smith, John                                                                       | 9898789                                                                |
| Good Life Pha                                                                                                    | armacy: Good Lif<br>one: 416-539-55:                                              | e Pharmacy<br>32                                                       |
|                                                                                                    |                                                                                   | 0055474                                                                |
| Good Life Pharmacy                                                                                                  | Newton, Isaa                                                                      | C 2355676                                                              |
| Good Life Pharmacy                                                                                                  | Newton, Isaa                                                                      | C 2355676                                                              |
| Good Life Pharmacy<br>Pharmacy                                                                                      | Prescriber                                                                        | Prescriber ID                                                          |
| Good Life Pharmacy<br>Pharmacy<br>PHYLIS PHARMACY                                                                   | Prescriber<br>JONESY, OWEN                                                        | 2355676<br>Prescriber ID<br>10020799                                   |
| Good Life Pharmacy<br>Pharmacy<br>PHYLIS PHARMACY<br>Good Life Pharmacy                                             | Prescriber<br>JONESY, OWEN<br>Smjth, John                                         | Prescriber ID<br>10020799<br>9898789                                   |
| Good Life Pharmacy<br>Pharmacy<br>PHYLIS PHARMACY<br>Good Life Pharmacy<br>Good Life Pharmacy                       | Prescriber<br>JONESY, OWEN<br>Smith, John                                         | Prescriber ID<br>10020799<br>9898789                                   |
| Good Life Pharmacy<br>Pharmacy<br>PHYLIS PHARMACY<br>Good Life Pharmacy<br>Good Life Pharmacy<br>Good Life Pharmacy | Prescriber<br>JONESY, OWEN<br>Smith, John<br>Smith - Prescrib<br>Smith - Phone: 4 | Prescriber ID<br>10020799<br>9898789<br>er: Smith, John<br>16-543-2314 |

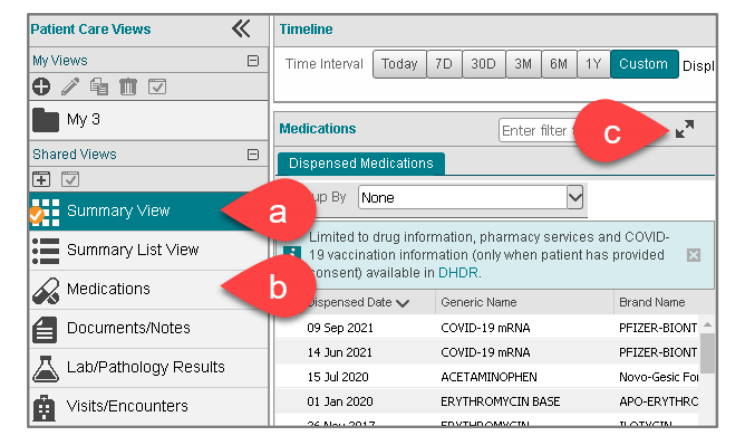

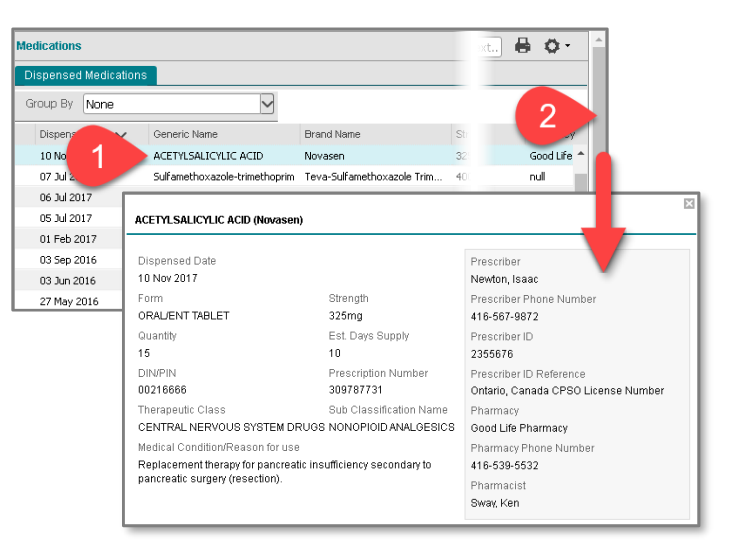

#### Printing

The list of dispensed medications and pharmacy services displayed for the selected period can be printed <u>only</u> from the full-size (or near full-size) portlet using the **Print** icon. **Note:** Detail View cannot be printed.

| Medications         |                         |                           | Enter filter text | 🖶 🌢 -         |   |
|---------------------|-------------------------|---------------------------|-------------------|---------------|---|
| Dispensed Medicatio | ns                      |                           |                   |               |   |
| Group By None       | $\checkmark$            |                           |                   |               |   |
| Dispensed Date 🗸    | Generic Name            | Brand Name                | Prescriber        | Prescriber ID |   |
| 05 Jul 2017         | AZATADINE MALEATE       | Optimine                  | JONESY, OWEN      | 10020799      | • |
| 01 Feb 2017         | PANTOPRAZOLE SODIUM     | Ran-Pantoprazole          | Smith, John       | 9898789       |   |
| 03 Sep 2016         | INFLUENZA VACCINE PROGR | Fluviral -15mcg/0.5mL;5mL | Smith, John       | 9898789       |   |
| 03 Jun 2016         | BISOPROLOL FUMARATE     | Mylan-Bisoprolol          | Smith, John       | 9898789       | 1 |

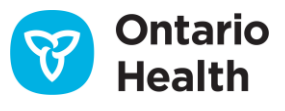

## How to Use the Medications Portlet

### Grouping

The list of dispensed medications and pharmacy services can be grouped together by records with identical generic name, strength and form. Each group header displays these values combined (e.g., *Acetylsalicylic Acid 325mg oral/ent tablet*) along with the total number of times the combination was dispensed in parentheses (e.g., *(Claims: 6)*) during the selected time interval. The right side of the group header displays details for the most recently dispensed record in the group.

To group the records in the Medications portlet:

- 1. In Group By, select Generic Name, Strength, Form
  - Grouping is applied with all groups collapsed by default
- 2. Use the Expand / Collapse All solution control to expand or collapse all groups simultaneously
- Individual groups can be expanded / collapsed by selecting the
   control beside the group

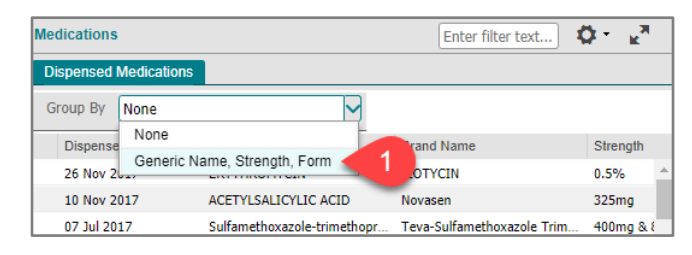

4. By default, the grouped list displays in descending order (newest to oldest) by last Dispensed Date (the most recent date that the medication was dispensed)

| Medications       |                                   |                                    |                |                    |            |                    |                                 |                             | Enter filter text 🖨       | 0  |
|-------------------|-----------------------------------|------------------------------------|----------------|--------------------|------------|--------------------|---------------------------------|-----------------------------|---------------------------|----|
| Dispensed Medica  | ations                            |                                    |                |                    |            |                    |                                 |                             |                           |    |
| Group By Gene     | ric Name, Strength, Form          |                                    |                |                    |            |                    |                                 |                             |                           |    |
| <b>⊒ 2</b> te     | V Generic Name                    | Brand Name                         | Strength       | Form               | Quantity   | Est. Days Supply   | Pharmacy                        | Prescriber                  | Prescriber ID             |    |
|                   | IN 0.5% OPH OINT-3.5G PK (Claims: | 1)                                 |                | Brand:             | ILOTYCIN   | Qty: 10 Est. Day   | s Supply: 1 Pharmacy: Living Sp | ring Pharmacy 416-221-3765  | Last Dispensed: 26 Nov 20 | 17 |
| <b>□ &lt; 3</b> 🗤 | ole-trimethoprim 400mg & 80mg ORA | L/TABLET (Claims: 4)               | Brand: Teva-Su | ulfamethoxazole Tr | imethoprin | n Qty: 55 Est. Da  | ys Supply: 7 Pharmacy: Living S | pring Pharmacy 416-221-3765 | Last Dispensed: 07 Jul 20 | 17 |
| 07 Jul 2017       | Sulfamethoxazole-trimethoprim     | Teva-Sulfamethoxazole Trimethoprim | 400mg & 80mg   | ORAL/TABLET        | 55         | 7                  | Living Spring Pharmacy          | Dawson, Andrew              | 4356675                   |    |
| 02 Jul 2017       | Sulfamethoxazole-trimethoprim     | Teva-Sulfamethoxazole Trimethoprim | 400mg & 80mg   | ORAL/TABLET        | 15         | 15                 | Good Life Pharmacy              | Smith, John                 | 9898789                   |    |
| 10 Feb 2016       | Sulfamethoxazole-trimethoprim     | Teva-Sulfamethoxazole Trimethoprim | 400mg & 80mg   | ORAL/TABLET        | 15         | 15                 | Good Life Pharmacy              | Sway, Ken                   | 200087                    |    |
| 20 Dec 2015       | Sulfamethoxazole-trimethoprim     | Teva-Sulfamethoxazole Trimethoprim | 400mg & 80mg   | ORAL/TABLET        | 15         | 15                 | Good Life Pharmacy              | Smith, John                 | 9898789                   |    |
| HYDROCODON        | E 2mg/mL ORAL/LIQUID (Claims: 1)  |                                    |                | Brand: Tussion     | ex Qty: 3  | 00 Est. Days Supp  | ly: 33 Pharmacy: CR20020601 k   | KAREN'S CLINIC 519-392-8289 | Last Dispensed: 06 Jul 20 | 17 |
| AZATADINE M/      | ALEATE 1mg TAB (Claims: 1)        |                                    |                |                    |            | Brand: Optimine    | Qty: 1000 Est. Days Supply: 1 F | Pharmacy: PHYLIS PHARMACY   | Last Dispensed: 05 Jul 20 | 17 |
| Acetylsalicylic   | Acid 325mg ORAL/ENT TABLET (Clain | ns: 4)                             |                | Br                 | rand: Nova | sen Qty: 30 Est. I | Days Supply: 20 Pharmacy: New   | Day Pharmacy 416-221-3765   | Last Dispensed: 02 Jan 20 | 17 |

#### Notes:

- It is best to apply grouping while in a full-size portlet view
- Depending on the size and resolution of your monitor, it may be necessary to zoom out in your browser to view the full width of the grouped portlet
- While grouping is applied, only the individual row entries within each group align with the portlet's column headers; not the header rows of the groups
- Column-level sorting works while the portlet is grouped, the sorting applies to the results within each group. In other words, results are re-ordered within each group
- Filtering works while the portlet is grouped, you can filter on any column where filtering is possible
- Grouping persists when you:
  - filter and sort the portlet's contents
  - o print
- Grouping does <u>not</u> persist when you switch between views, patients or time intervals. Grouping also does not persist between sessions

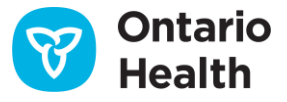

### **Reorganizing Medications Information**

### Sorting

Dispensed Date is used for the timeline filter and for default sorting.

- To temporarily change how information is listed, hover over a column header until a down arrow appears. Select the arrow then select from the menu to:
  - a) Sort the column in ascending or descending order
  - b) Show or hide the columns in the list
  - c) Apply a filter to display only certain types of information

Note: These changes apply to the current session only

- 2. To revert to the default sort order:
  - Sort the Dispensed Date column in descending order

### Adding/RemovingColumns

To temporarily add or remove columns of information:

- 1. Hover over any column header until a **down arrow** displays and select it
- 2. Select Columns
- Select or deselect the additional columns you wish to add or remove. Note: Additional columns are limited to Therapeutic Class and Sub Classification Name for the Medications portlet

#### Filtering

To temporarily filter the list by a specific record within a column:

- 1. Hover over the desired column header until a **down arrow** displays and select it
- 2. Hover over Filter
- 3. Enter the text/numbers in the filter text box and click outside of the box
- 4. To remove the filter, hover over the column header again, select the down arrow and remove the check mark beside Filter

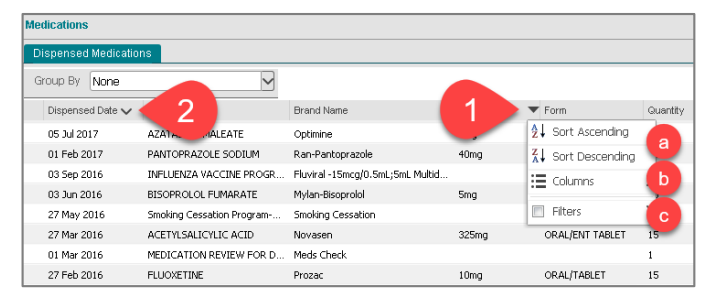

| ispensed Medicatio | ns                             |                                |                              |       |     |            |            |                |
|--------------------|--------------------------------|--------------------------------|------------------------------|-------|-----|------------|------------|----------------|
| iroup By None      | $\checkmark$                   |                                |                              |       |     |            |            |                |
| Dispensed Date 🗸   | Generic Name                   | Brand Name                     | <ul> <li>Strength</li> </ul> | Form  |     |            | Quantity   | Est. Days Supp |
| 05 Jul 2017        | AZATADINE MALEATE              | Optimine                       |                              | ing   |     |            | 1000       | 1              |
| 01 Feb 2017        | PANTOPRAZOLE SODIUM            | Ran-Pantoprazole               | K↓ Sort Descen               | ding  | ENT | TAB        | 20         | 20             |
| 03 Sep 2016        | INFLUENZA VACCINE PROGR        | Fluviral -15mcg 🥥 Itid         | Columns                      | >     | 122 | Disponsor  | l Data     |                |
| 03 Jun 2016        | BISOPROLOL FUMARATE            | Mylan-Bisoprolo                | - 5                          |       |     |            |            |                |
| 27 May 2016        | Smoking Cessation Program      | Smoking Cessation              | Filters                      | >     | 1   |            |            |                |
| 27 Mar 2016        | ACETYLSALICYLIC ACID           | Novasen                        | 325mg                        | ORAL  | V   | Brand Nar  |            |                |
| 01 Mar 2016        | MEDICATION REVIEW FOR D        | Meds Check                     |                              |       | V   |            |            |                |
| 27 Feb 2016        | FLUOXETINE                     | Prozac                         | 10mg                         | ORAL  | 1   |            |            |                |
| 0 Feb 2016         | ROSUVASTATIN CALCIUM           | Crestor                        | 20mg                         | ORAL  |     |            |            |                |
| 10 Feb 2016        | Sulfamethoxazole-trimethoprim  | Teva-Sulfamethoxazole Trimetho | . 400mg & 80mg               | ORAL  |     |            |            | _              |
| 02 Jan 2016        | BISOPROLOL FUMARATE            | Mylan-Bisoprolol               | 10mg                         | ORAL  | V   |            |            |                |
| 27 Dec 2015        | MedsCheck LTC Annual           | Meds Check                     |                              |       | V   | Pharmacy   |            |                |
| 20 Dec 2015        | ROSUVASTATIN CALCIUM           | Ran-Rosuvastatin               | 20mg                         | ORAL  | 7   |            |            |                |
| 20 Dec 2015        | HYDROCHLOROTHIAZIDE            | Apo-Hydro 25                   | 25mg                         | ORAL  |     |            |            |                |
| 00 Der 2015        | DEDTNIN/ODDTL EDRI MINE        | Covered                        | 2000                         | 00 11 |     |            |            |                |
| a   Privacy        |                                |                                |                              | 2     |     | Therapeu   | itic Class |                |
| 0 2005-2020 Allso  | ipts Healthcare Solutions, Inc | Integrated Patient Record 1    | 9.2.0                        |       | m   | Sub Classi | fication N | ame            |

| ledications          |                       |                      |               |                           | Enter filter text. | . 🖶 🗘         |
|----------------------|-----------------------|----------------------|---------------|---------------------------|--------------------|---------------|
| Dispensed Medication | s                     |                      |               |                           |                    |               |
| Group By None        |                       | ~                    |               |                           |                    |               |
| Dispensed Date 🗸     | Generic Name          | Brand Name           | Strays Supply | Pharmacy 1                | Prescriber         | Prescriber ID |
| 26 Nov 2017          | ERYTHROMYCIN          | ILOTYCIN             | 0.5           | Living Spring             |                    | 4356675       |
| 10 Nov 2017          | ACETYLSALICYLIC ACID  | Novasen              | 325           | Good Life Pharmacy        | Z↓ Sort Descending | 2355676       |
| 07 Jul 2017          | Sulfamethoxazole-trim | Teva-Sulfamethoxazo  | 400           | Living Spring Pharmacy    | := Columns         | 4356675       |
| 06 Jul 2017          | HYDROCODONE           | Tussionex            |               | CR20020601 KAREN'S CLINIC | := Columns         |               |
| 05 Jul 2017          | AZATADINE MALEATE     | Optimine             | 3 🔿           | New Day                   | Filters            | 2             |
| 02 Jul 2017          | Sulfamethoxazole-trim | Teva-Sulfamethoxazo  |               | Good Life Pharmacy        | Smith, John        | 9898/         |
| 02 Jan 2017          | Acetylsalicylic Acid  | Novasen              | 325           | New Day Pharmacy          | Dawson, Andrew     | 4356675       |
| 20 Sep 2016          | Acetylsalicylic Acid  | Novasen              | 325           | New Day Pharmacy          | Murray, Sam        | 2345789       |
| 03 Sep 2016          | INFLUENZA VACCINE     | Fluviral -15mcg/0.5m |               | Good Life Pharmacy        | Smith, John        | 9898789       |
| 02 Jul 2016          | Smoking Cessation Pro | Smoking Cessation    |               | Good Life Pharmacy        | Newton, Isaac      | 2355676       |
| 03 Jun 2016          | BISOPROLOL FUMARATE   | Mylan-Bisoprolol     | Sm            | Good Life Pharmacy        | Smith, John        | 9898789       |

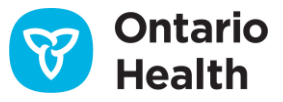

## How to Use the Medications Portlet

### **Temporary Consent Override for Dispensed Medications in Medications Portlet**

When a consent block is in place, the standard warning message and the **Override Consent** button display.

To temporarily override the patient's consent block:

- 1. Inform the patient or substitute decision maker (SDM):
  - Of the reason for overriding consent temporarily
  - That the temporary consent override for DHDR will apply to <u>any other information or portlet where a block</u> <u>has been applied</u>
  - That the patient/SDM may refuse to permit the temporary consent override in DHDR
  - That DHDR information will be displayed for four hours to any authorized ClinicalViewer user at the organization where the temporary consent override occurred
- 2. Select Override Consent
- 3. Select **consent form** to print and complete the hard-copy consent form and obtain signature from the patient/SDM
- Select the first or second choice and fill out SDM information as required. Note: The third and fourth choices, Risk of Harm, are <u>not</u> permitted and will <u>not</u> override the consent block on the Medications portlet
- 5. Select Override Consent and View Patient Record
- 6. The patient's information displays with a warning that the information was previously blocked

### COVID-19 Information: Consent Override Notes

- If a patient has blocked access to their DHDR records and a COVID-19 vaccination record is available for that patient, the COVax<sub>ON</sub> record is also blocked
- When a patient/SDM's consent (with signature) is obtained and a temporary consent override is performed, all available DHDR and COVax<sub>ON</sub> information is unblocked
- However, at the time of COVID-19 vaccination, if a patient does not consent to share their information, <u>it is not</u> <u>entered</u> into COVax<sub>ON</sub>. Therefore, a record of the vaccination is not available in COVax<sub>ON</sub> or DHDR.

Refer to the *Privacy and Security Information Tip Sheet* for further information about consent directives.

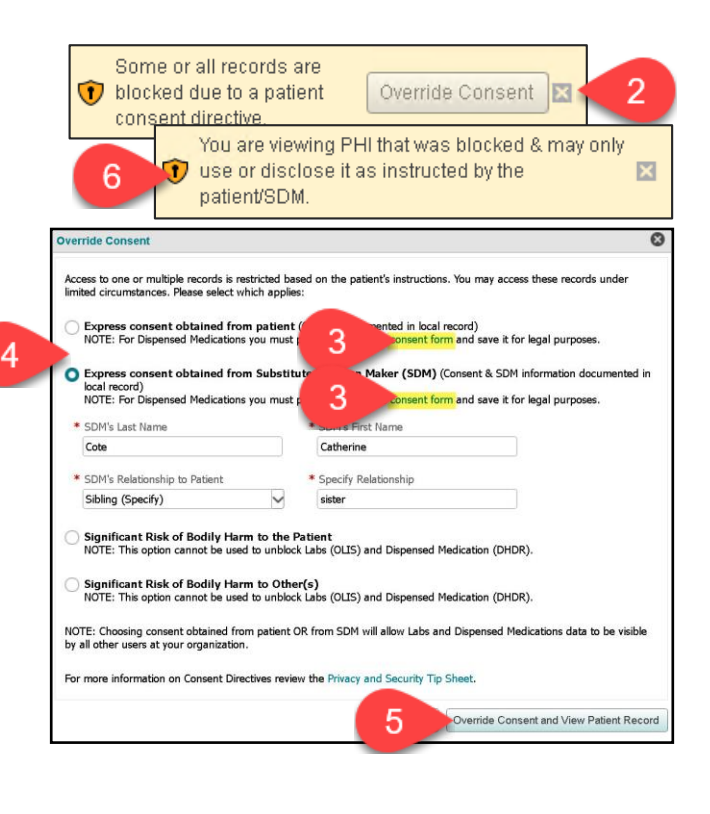

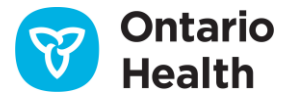